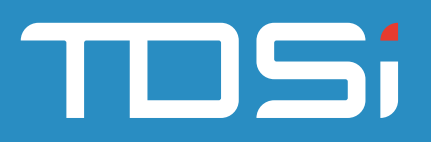

# **GARDiS Mobile Credentials**

# Secure, flexible access control on your mobile device.

TDSi's GARDIS Bluetooth Low Energy Credentials make it easy to add your access control badge to your Apple or Android mobile device. Once set up, your mobile will work alongside existing access cards to allow use of your mobile device along with our GARDIS Bluetooth Low Energy Readers.

## Secure, Convenient Access Credentials

Secure Storage - Secure smartphone data storage thanks to encryption and obfuscation methods. It uses public algorithms that comply with government requirements and standards (AES-128 / SHA-256) to encrypt and authenticate data in the application using a unique key for each user.

Secure Exchanges - The App ensures the data authenticity and privacy all along the information chain.

Multi-factor Authentication - You can add additional security levels enforcing the smartphone unlocking (PIN code, biometrics and voice recognition authentications).

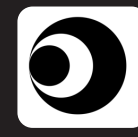

TDSi has partnered with STid as our Bluetooth Credential Partner and uses their mobile app and portal to download and store your mobile credential. To get started, simply download the STid App from the iOS App Store or Android App Store using one of the links below or search for STid Mobile ID in your chosen App Store.

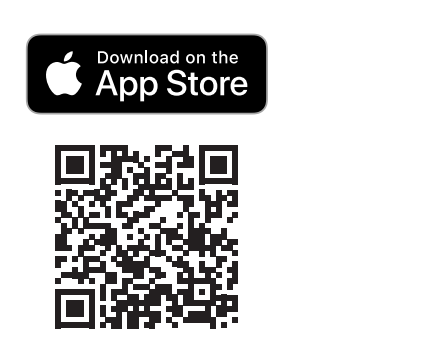

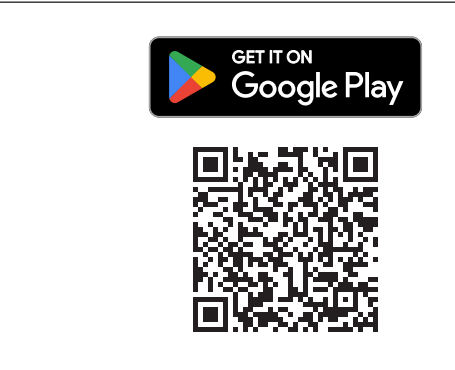

### **Credential Colours**

Bluetooth Credentials come in two different varieties, Green and Blue. Each of these varieties come with different functionality depending on the level of customisation and integration chosen by your organisation.

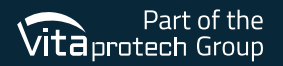

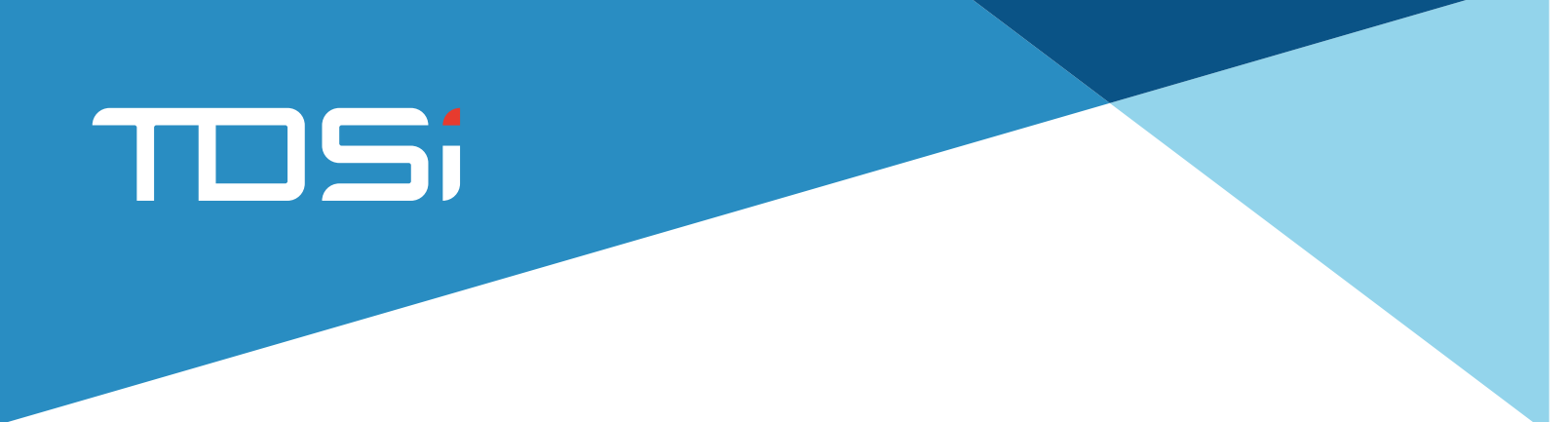

#### Activating Your Credential on Your Mobile Device

Once downloaded to your device, your mobile credential can be activated in one of two ways.

Blue Credentials are added by your GARDIS System Administrator from within the GARDIS Software. Once your credential has been added you will receive an email to the email address held against your profile within GARDiS. This email will contain a link to activate your credential which must be followed on your phone to complete the mobile credential enrolment process. Once the link has been clicked, your credential will auto-enrol and your phone will be ready to use.

To activate a Green Credential you will need to download and open the Mobile iD App on your phone. Once open, make a note of the last 8 digits of the short iD Number written on the Green STid Mobile iD card in the app and send these to your GARDiS System Administrator. Once your GARDiS System Administrator has these digits they can add them to your profile within GARDIS and your mobile credential will be active and ready to use.

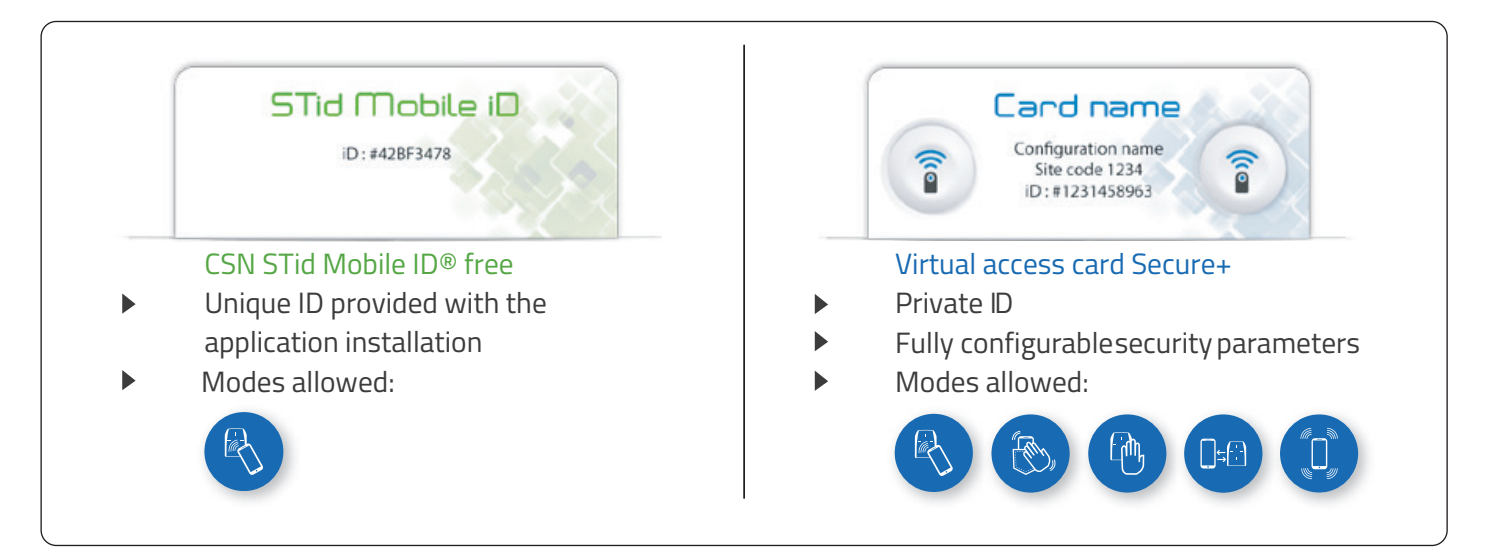

#### **Identification Modes**

For Blue Credential holders, there are 5 identification methods available when using your mobile as an access control credential, unfortunately these are not available with the FREE Green Credential. Please note the Mobile ID App must be open to enable your mobile credential.

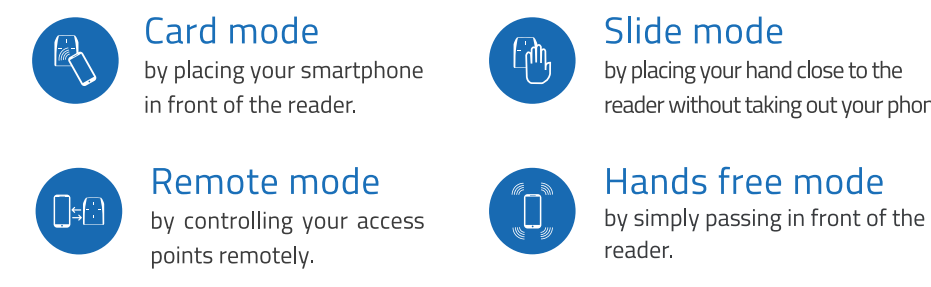

# Slide mode

by placing your hand close to the reader without taking out your phone.

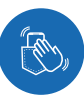

Tap Tap mode by tapping your smartphone twice in your pocket for near or remote opening.

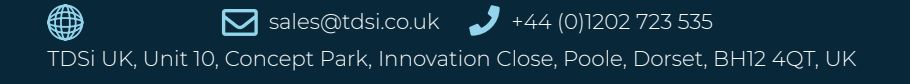

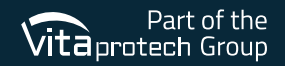